## VPN setting (for iOS based devices)

**Step 1** Enter settings - General- VPN

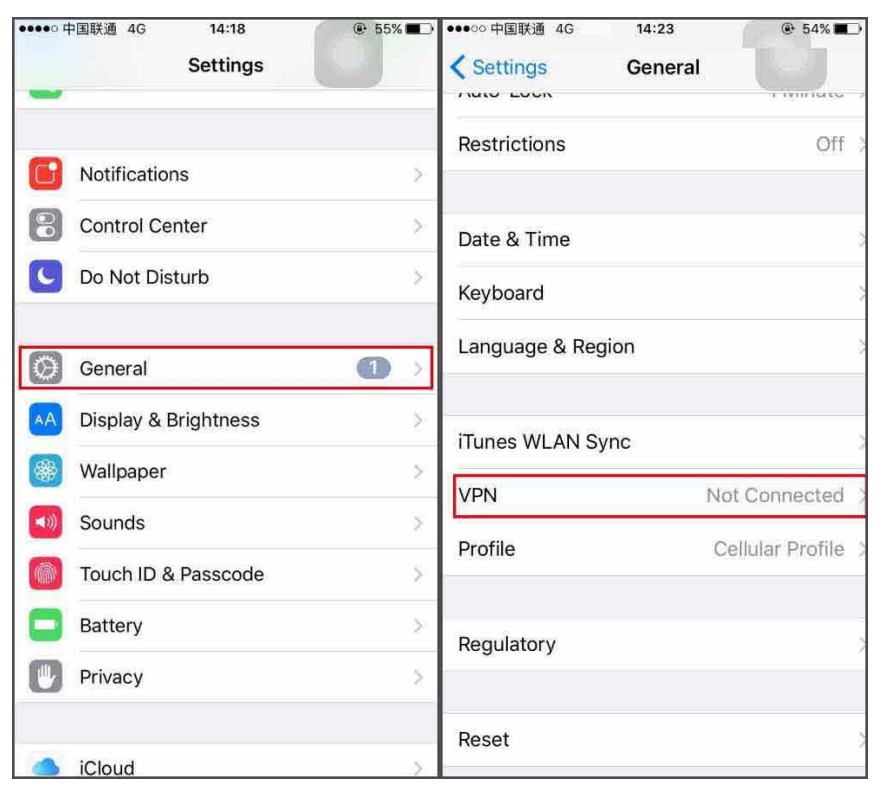

Step 2 Click on "Add VPN Configuration"

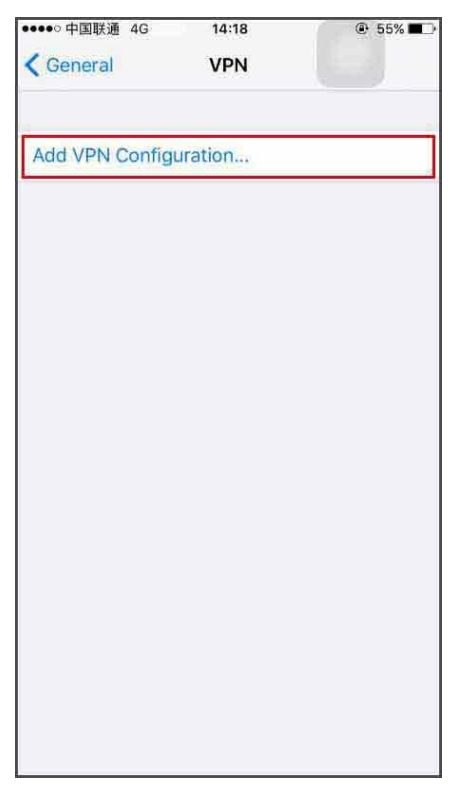

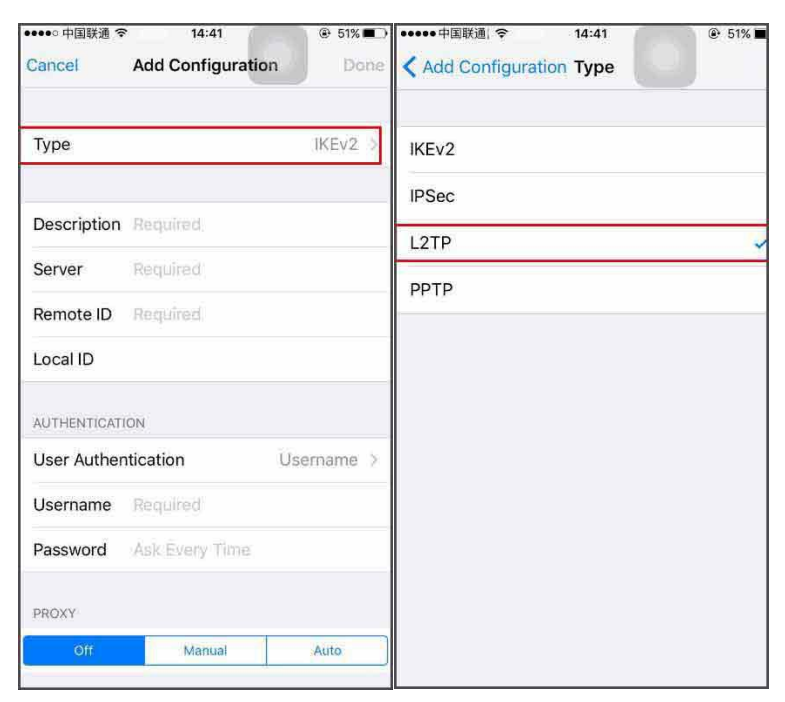

## Step 3 Click on "Type", choose "L2TP" or "PPTP"

## Step 4 Description: enter a random word

Server: enter vpn.lvycom.com

Account: enter the information that VPN sellers give you Password: enter the information that VPN sellers give you Secret: enter 123456

| ●●●○○ 中国联通 4G    | 14:23            | ⊕ 54% ■     |
|------------------|------------------|-------------|
| Cancel           | Lvycom           | Done        |
|                  |                  |             |
| Туре             |                  | L2TP        |
|                  |                  |             |
| Description X    | XX Enter a rar   | ndom word   |
| Server En        | ter vpn.lvycom.c | om          |
| Account x        | xx               | 1           |
| RSA SecurID      | VPN seller gives | you         |
| Password •       | •••••            |             |
| Secret •         | ••••• (Input tex | t "tt1235") |
| Send All Traffic | 5                |             |
| PROXY            |                  |             |
| Off              | Manual           | Auto        |
|                  |                  |             |
|                  |                  |             |
|                  |                  |             |

| 000 F             | 中国联通 4G 14:23<br>Settings |              |
|-------------------|---------------------------|--------------|
| Q. Settings       |                           |              |
| ✐                 | Airplane Mode             | O            |
| ?                 | WLAN                      | Off >        |
| *                 | Bluetooth                 | Off >        |
| ( <sup>(</sup> *) | Cellular                  | 5            |
| ନ୍ତ               | Personal Hotspot          | Off >        |
| VPN               | VPN Turn on VPN           | <b>V</b> ()  |
| 0                 | Carrier                   | CHN-UNICOM > |
| đ                 | Notifications             |              |
| 8                 | Control Center            | ž            |
| C                 | Do Not Disturb            | >            |

**Step 5** Go back to Setting and turn on VPN

Step 6 When VPN mark on the left corner of the screen shows, VPN is connected

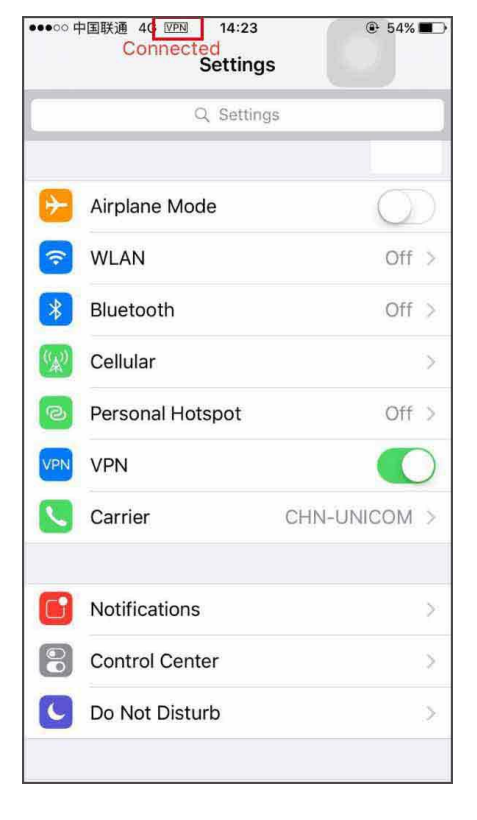